| OFFICINE SCUOLA                      |  |
|--------------------------------------|--|
| ☆ L20                                |  |
| Per partecipare crea il tuo account. |  |
| Registrati                           |  |
| Hai già un account?                  |  |
| Accedi con email e password          |  |
| email                                |  |
| email                                |  |
| Password                             |  |
| password                             |  |
| Accedi                               |  |
| Dimenticato la password?             |  |
| Accedi con Google                    |  |

Ci si iscrive accedendo dal proprio account Google (anche quello della scuola) come indicato nell'immagine.Dopo aver compilato i campi richiesti si accede alla piattaforma Officinescuola E20.

| Dati anagrafici                                                   | Autorizzazioni                                                                                                    |
|-------------------------------------------------------------------|----------------------------------------------------------------------------------------------------|
| Data di nascita<br> AAAA-MM-GG                                    | II/la sottoscritto/a, letta la predetta l'informativa sul trattamento dei dati<br>personali ai sensi degli artt. 13 e 14 del GDPR                                                                                  |
| Luogo di nascita<br>Inserisci il tuo luogo di nascita             | Presto il consenso a che l'Associazione Officine Scuola tratti<br>i miei dati personali per le finalità connesse all'organizzazione<br>della manifestazione alla quale intendo iscrivermi<br>(obbligatorio)        |
| CF (obbligatorio)<br>Inserisci il tuo codice fiscale              | Presto il consenso a che l'Associazione Officine Scuola tratti<br>i miei dati personali per finalità di comunicazione relative ad<br>altre iniziative organizzate dalla stessa Associazione                        |
| Genere<br>M • F · · · · · · · · · · · · · · · · · ·               | Presto il consenso a che l'Associazione Officine Scuola<br>comunichi i miei dati personali a società terze operanti nei<br>settori della formazione, dei servizi e delle forniture<br>informatiche e dell'editoria |
| Inserisci il nome della tua scuola Tipologia Dirigente scolastico | Registrati                                                                                                    |
|                                                                   |                                                                                                    |

Inserisci i dati mancanti per completare l'iscrizione

Si compilano i campi sulla sinistra stando attenti ad iniziare dall'anno, come indicato.

.

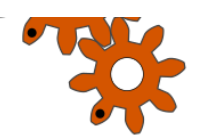

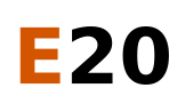

## Gli eventi di Officine

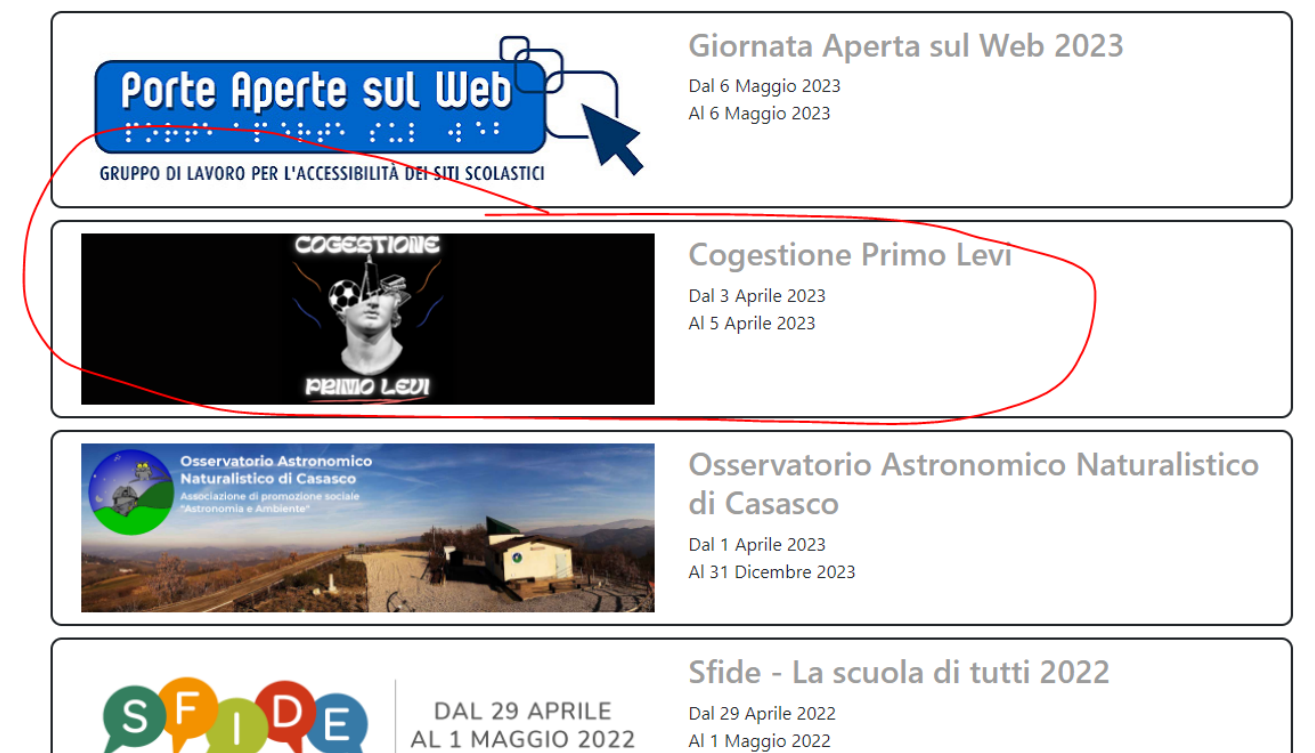

## Si seleziona Cogestione Primo Levi. Apparirà questa schermata:

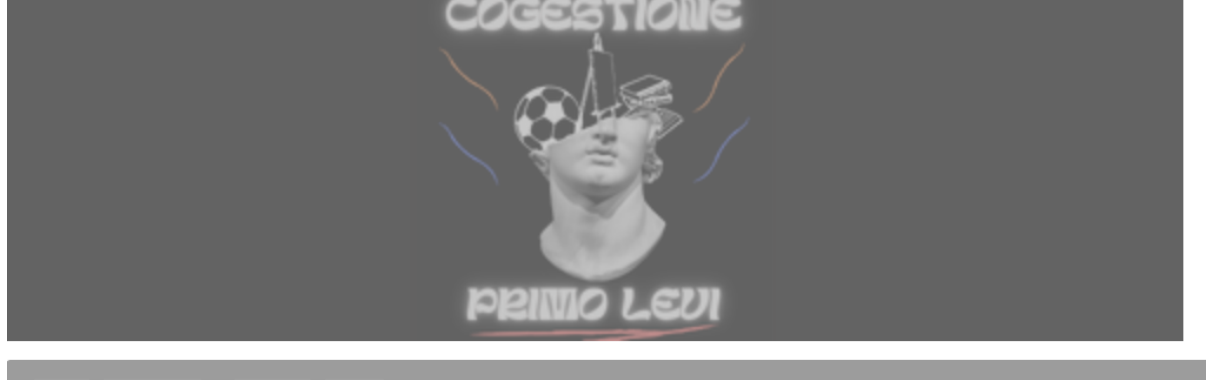

Home Programma Iscrizioni Profilo

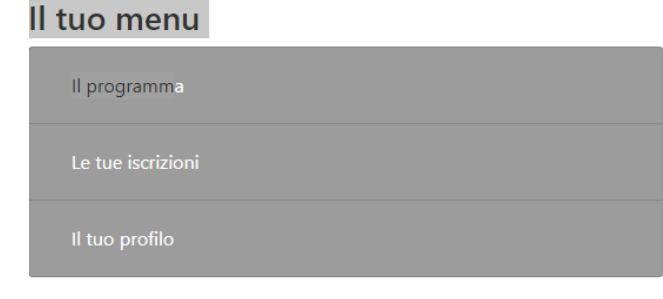

•